## Diffuser une information à une équipe pédagogique

Se connecter avec le client à l'aide de vos identifiants.

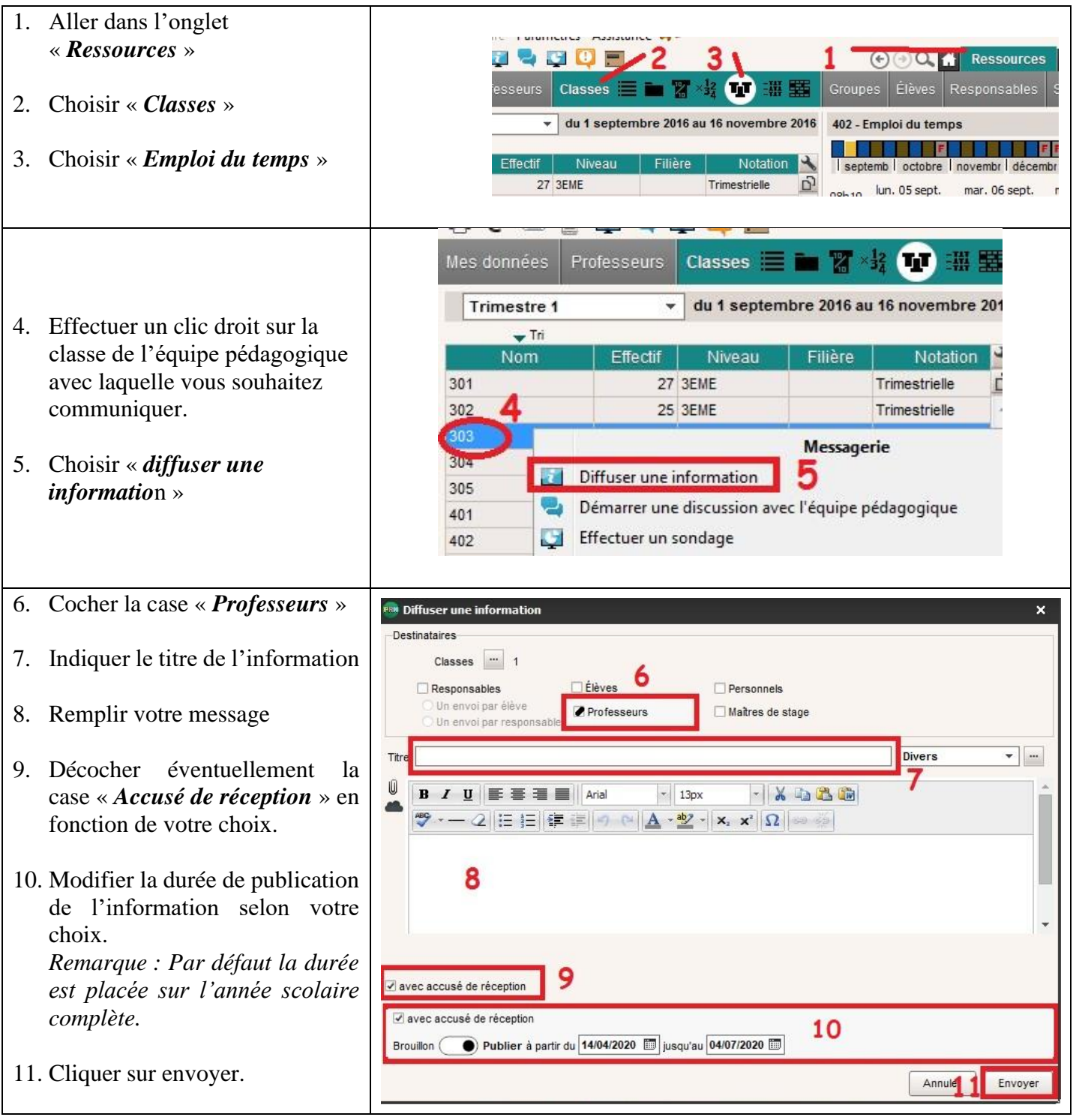

**PRONOILE** PRONOT-04

## Remarque :

Il est possible d'envoyer une information à d'autres groupes :

- **Responsables** : correspond aux parents d'élèves de la classe sélectionnée.
- Elèves : Correspond aux élèves de la classe.
- **Personnels** : Correspond aux personnels administratifs de l'établissement (Direction, Intendance, Vie Scolaire, etc...)
- Maitres de stage : Correspond aux responsables des stages en entreprise.